## **QScript troubleshooting**

Version 2.1 (June 2024)

This document provides troubleshooting guidance to health practitioners using QScript, Queensland's real-time prescription monitoring system.

Comprehensive guidance about general QScript functionality is available at the <u>QScript Help</u> page.

The focus of this document is to provide troubleshooting assistance for specific technical issues users may encounter in relation to:

- QScript registration
- QScript login and user account management
- medication events
- patient search and patient profiles
- alerts and notifications
- Queensland Opioid Treatment Program and approvals.

In this document, the term 'medication event' refers to a record of the prescribing or dispensing of a monitored medicine for a patient.

### **Troubleshooting guidance**

#### **QScript registration**

| Issue                                                       | Details                                                                                                    | Resolution                                                                                                    |
|-------------------------------------------------------------|----------------------------------------------------------------------------------------------------|----------------------------------------------------------------------------------------------------|
| The 'Next' button is<br>disabled (greyed out)<br>at Step 1. | <ul> <li>If the 'Next' button is disabled (greyed out) at Step 1 of the QScript registration process it means required information is missing.</li> <li>This could be due to:</li> <li>missing, incomplete or invalid information in the Ahpra number or date of birth fields</li> <li>the consent checkbox not being ticked.</li> </ul> | <ul> <li>Check you have:</li> <li>correctly entered your full Ahpra number including leading letters (e.g. MED000000001)</li> <li>correctly entered your full date of birth</li> <li>ticked the consent checkbox.</li> <li>If the issue persists, please contact QScript technical support on 1800 776 633 or IT.QScript@health.qld.gov.au</li> </ul> |

| Issue                                                                                                    | Details                                                                                                    | Resolution                                                                                                    |
|----------------------------------------------------------------------------------------------------|----------------------------------------------------------------------------------------------------|----------------------------------------------------------------------------------------------------|
| l cannot complete<br>Step 2 because I do<br>not have a prescriber                                                                                                    | Step 2 in the <u>QScript registration</u><br><u>process</u> requires prescribers to enter a<br>prescriber number.                                                                                                    | If you are a podiatric surgeon or endorsed<br>podiatrist, you can complete Step 2 without<br>entering a prescriber number:                                                                                                    |
| number.                                                                                                    | However, some prescribers do not have a prescriber number.                                                                                                    | <ol> <li>Do not enter any characters into the<br/>Enter prescriber number field.</li> </ol>                                                                                                    |
|                                                                                                    | Note: the <b>Enter prescriber number</b> field is not displayed to pharmacists.                                                                                                    | <ol> <li>If desired, enter a contact number in the<br/>Enter contact number field (this is<br/>optional).</li> </ol>                                                                                                    |
|                                                                                                    |                                                                                                    | 3. Click Next.                                                                                                    |
|                                                                                                    |                                                                                                    | <ul> <li>Prescribers other than podiatric surgeons or<br/>endorsed podiatrists who do not have a<br/>prescriber number will need to contact<br/>QScript technical support and request an<br/>exemption from providing a prescriber<br/>number to complete Step 2. Please call 1800<br/>776 633 or email <u>IT.QScript@health.qld.gov.au</u><br/>including your:</li> <li>full name</li> <li>Ahpra number</li> <li>Ahpra-registered email address</li> <li>best contact phone number.</li> </ul> |
| Error message:<br>Please fix the errors<br>below and try again.<br>The AHPRA number<br>you entered is<br>associated with a<br>profession OR a<br>registration type not<br>currently eligible to<br>access QScript. | Currently, the following health<br>practitioners are eligible to register for<br>QScript, if their Ahpra registration<br>status is 'Registered':<br>medical practitioners<br>pharmacists and intern<br>pharmacists<br>nurse practitioners<br>endorsed midwives<br>dentists<br>podiatric surgeons and endorsed<br>podiatrists.<br>This error message may display if:<br>you are practising in a profession<br>that is not eligible to access<br>QScript<br>you are practising in a profession<br>eligible to access QScript, but<br>your Ahpra registration status is<br>'Suspended' or 'Cancelled'. | If you are eligible to access QScript but are<br>seeing this error message, check you have<br>correctly entered your full Ahpra number<br>including leading letters (e.g. MED00000000001)<br>and date of birth and try again.<br>If the error persists, please contact QScript<br>technical support on 1800 776 633 or<br>IT.QScript@health.qld.gov.au                                                                                                    |

| lssue                                                                                                    | Details                                                                                                    | Resolution                                                                                                    |
|----------------------------------------------------------------------------------------------------|----------------------------------------------------------------------------------------------------|----------------------------------------------------------------------------------------------------|
| Error message:<br>The information you<br>have provided could<br>not be validated<br>against your AHPRA<br>registration. Please<br>correct the<br>information and try<br>again. | <ul> <li>This error message will display if:</li> <li>the Ahpra number entered does not match the date of birth entered</li> <li>your Principal Place of Practice (as recorded with Ahpra) is missing from Ahpra's data feed to QScript.</li> </ul> | Check you have entered the correct Ahpra<br>number and date of birth and try again.<br>If the error persists, please contact QScript<br>technical support on 1800 776 633 or<br>IT.QScript@health.qld.gov.au |

#### QScript login and user account management

| Issue                                    | Details                                                                                                    | Resolution                                                                                                    |
|------------------------------------------|----------------------------------------------------------------------------------------------------|----------------------------------------------------------------------------------------------------|
| I have forgotten my<br>QScript username. | <ul> <li>Your QScript username is the email<br/>address you nominated when you<br/>registered your QScript account.</li> <li>The QScript registration process<br/>will initially default to using the<br/>email address you have registered<br/>with Ahpra, but you may have<br/>nominated (or been required to<br/>nominate) a different email<br/>address.</li> <li>Once you completed QScript<br/>registration, a confirmation email<br/>would have been sent to that<br/>email address.</li> </ul> | <ul> <li>Consider which email account(s) you would likely have used to complete registration e.g.:</li> <li>the email address you have registered with Ahpra</li> <li>another personal or work email address.</li> <li>Search these accounts for your confirmation email (subject line QScript - Registration Complete). You may also want to check your spam/junk folders.</li> <li>If you cannot find a confirmation email and still cannot recall your username, please send a written request for assistance to QScript technical support by emailing IT.QScript@health.qld.gov.au including your:</li> <li>full name</li> <li>Ahpra number</li> <li>prescriber number (if applicable)</li> <li>best contact phone number.</li> </ul> |
| l want to change my<br>QScript username. | Your QScript username is the email<br>address you nominated when you<br>registered your QScript account.<br>To change your username after<br>registering, you will need to contact<br>QScript technical support – you cannot<br>change it yourself.                                                                                                    | Using the email address that is your current<br>QScript username, send a written request for<br>assistance to QScript technical support at<br>IT.QScript@health.qld.gov.au including your:<br>full name<br>Ahpra number<br>prescriber number (if applicable)<br>best contact phone number<br>new email address for username.                                                                                                    |

| Issue                                                                                               | Details                                                                                                    | Resolution                                                                                                    |
|----------------------------------------------------------------------------------------------------|----------------------------------------------------------------------------------------------------|----------------------------------------------------------------------------------------------------|
| I am trying to log into<br>QScript but I'm getting<br>the spinning 'loading'<br>icon.               | To access QScript, specific browser<br>settings must be in place.<br>On certain devices/browsers, if you<br>attempt to log into QScript without the<br>necessary settings in place, the<br>spinning 'loading' icon will display.             | Follow the steps described in the <u>Enable</u><br><u>Cookies</u> help topic to enable the necessary<br>browser settings for your device/browser<br>combination.                                                                                                    |
| I am unable to access<br>my mobile phone to<br>get my multi-factor<br>authentication (MFA)<br>code. | <ul> <li>There are three ways you can receive MFA codes.</li> <li>Two methods (Authenticator App and Text Message) require access to a mobile device.</li> <li>The Phone Call option can be set to a landline or a mobile device.</li> </ul> | <ul> <li>If you have access to a landline, you can add Phone Call as an additional or preferred MFA method.</li> <li>If you currently can log into QScript<br/>Follow the steps described in the <u>Multifactor Authentication (MFA)</u> help topic to add Phone Call as an MFA method.</li> <li>If you currently cannot log into QScript<br/>Contact QScript technical support for assistance in managing your MFA methods by calling 1800 776 633 or emailing IT.QScript@health.qld.gov.au</li> </ul>                                                                                                    |
| l need to<br>change/update/reset<br>my multi-factor<br>authentication (MFA)<br>method.              | <ul> <li>You can manage your MFA method(s) from within QScript, including:</li> <li>adding or removing a method</li> <li>changing your preferred method</li> <li>updating the telephone number for your MFA method(s).</li> </ul>            | <ul> <li>Visit the <u>Multi-factor Authentication (MFA)</u><br/>help topic for guidance on how to manage<br/>your MFA methods.</li> <li>If you are unable to directly manage your MFA<br/>methods yourself (e.g. you are unable to login<br/>to QScript), using the email address that is<br/>your current QScript username, send a written<br/>request for assistance to QScript technical<br/>support at <u>IT.QScript@health.qld.gov.au</u><br/>including: <ul> <li>the details of your request</li> <li>full name</li> <li>Ahpra number</li> <li>prescriber number (if applicable)</li> <li>best contact phone number.</li> </ul> </li> </ul> |

#### **Medication events**

| Issue                                                                                                    | Details                                                                                                    | Resolution                                                                                                    |
|----------------------------------------------------------------------------------------------------|----------------------------------------------------------------------------------------------------|----------------------------------------------------------------------------------------------------|
| My medication event<br>has not uploaded to<br>QScript.                                                                                 | The upload of monitored medicine<br>medication events into QScript relies<br>on the prescriber/pharmacist using<br>clinical software that is connected to a<br>prescription delivery service (PDS).<br>If you have prescribed or dispensed a<br>monitored medicine using PDS-<br>integrated clinical software, a record<br>of that medication event should<br>upload to QScript in real-time.<br>If this has not occurred, there may be<br>a technical issue. | Contact your clinical software provider to<br>investigate the issue in the first instance. If<br>necessary, they may need to liaise with your<br>PDS provider.<br>If your software provider and/or PDS provider<br>is unable to resolve the issue, they should<br>contact QScript technical support on 1800 776<br>633 or IT.QScript@health.qld.gov.au                                                                                                    |
| I amended / moved /<br>cancelled a<br>medication event in<br>my clinical software,<br>but this change is not<br>displaying in QScript. | If you have prescribed or dispensed a<br>monitored medicine using clinical<br>software integrated with a<br>prescription delivery service (PDS),<br>and you subsequently cancel, move or<br>amend that prescription / dispensing<br>record in your clinical software, the<br>change should automatically be<br>reflected in QScript in real-time.<br>If this has not occurred, there may be<br>a technical issue.                                             | Contact your clinical software provider to<br>investigate the issue in the first instance. If<br>necessary, they may need to liaise with your<br>PDS provider.<br>If your software provider and/or PDS provider<br>is unable to resolve the issue, they should<br>contact QScript technical support on 1800 776<br>633 or IT.QScript@health.qld.gov.au                                                                                                    |
| I have uploaded a<br>medication event to<br>QScript but need to<br>correct an error.                                                   | To correct a medication event in<br>QScript, you must correct the original<br>record in the source system. The<br>corrected information should then<br>automatically update in QScript in<br>real-time.                                                                                                    | <ul> <li>Correct the original record in your clinical software system as required.</li> <li>Check QScript to confirm the changes are displaying. If they are not displaying:</li> <li>Please contact your clinical software provider to investigate the issue in the first instance. If necessary, they may need to liaise with your prescription delivery service (PDS) provider.</li> <li>If your software provider and/or PDS provider is unable to resolve the issue, they should contact QScript technical support on 1800 776 633 or IT.QScript@health.qld.gov.au</li> </ul> |

| Issue                                                                                      | Details                                                                                                    | Resolution                                                                                                    |
|--------------------------------------------------------------------------------------------|----------------------------------------------------------------------------------------------------|----------------------------------------------------------------------------------------------------|
| There is an error in a<br>prescription or<br>dispensing record<br>made by someone<br>else. | The medication event information in<br>QScript is sourced from the clinical<br>software of prescribers and<br>pharmacists, and is uploaded to<br>QScript without amendment.                                                                           | Contact the prescriber or pharmacist who<br>made the record to investigate the issue in the<br>first instance. To find their contact details,<br>click on the relevant medication event and it<br>will expand with further details.          |
|                                                                                            | If there is a transcription or data-entry<br>error made at the source system (e.g.<br>incorrect drug, dose or prescriber<br>details selected), this incorrect<br>information will display in QScript.                                                 | If a data entry error is confirmed, the<br>prescriber/pharmacist can correct the original<br>record in their clinical software. The corrected<br>information should then automatically update<br>in QScript in real-time.                    |
|                                                                                            |                                                                                                    | Once the correction has been made, check<br>QScript to confirm the changes are displaying.<br>If they are not displaying:                                                                                                    |
|                                                                                            |                                                                                                    | • The prescriber or pharmacist should<br>contact their clinical software provider to<br>investigate the issue in the first instance.<br>If necessary, they may need to liaise with<br>their prescription delivery service (PDS)<br>provider. |
|                                                                                            |                                                                                                    | <ul> <li>If the software provider and/or PDS<br/>provider is unable to resolve the issue,<br/>they should contact QScript technical<br/>support on 1800 776 633 or<br/>IT.QScript@health.qld.gov.au</li> </ul>                               |
| I have accidentally<br>uploaded a veterinary<br>dispensing record to<br>QScript.           | Ordinarily, veterinary prescription<br>dispensing records do not upload to<br>QScript, as they are filtered out from<br>the data feed based on the prescriber<br>type assigned to the prescriber for the<br>prescription (e.g. 'V' for veterinarian). | First, go to the record in your dispensing<br>software and select the correct prescriber<br>type (e.g. 'V' for veterinarian). This should<br>result in the dispensing record being<br>automatically removed from QScript in real-<br>time.   |
|                                                                                            | However, if the correct prescriber type<br>has not been selected for a veterinary<br>prescription, the dispensing record                                                                                                    | Then, check QScript to confirm the dispensing record is no longer displaying. If it is still there:                                                                                                    |
|                                                                                            | may upload to QScript.                                                                                                    | • Please contact your clinical software<br>provider to investigate the issue in the<br>first instance. If necessary, they may need<br>to liaise with your prescription delivery<br>service (PDS) provider.                                   |
|                                                                                            |                                                                                                    | <ul> <li>If your software provider and/or PDS<br/>provider is unable to resolve the issue,<br/>they should contact QScript technical<br/>support on 1800 776 633 or<br/><u>IT.QScript@health.qld.gov.au</u></li> </ul>                       |

| Issue                                                                                             | Details                                                                                                    | Resolution                                                                                                    |
|---------------------------------------------------------------------------------------------------|----------------------------------------------------------------------------------------------------|----------------------------------------------------------------------------------------------------|
| A prescriber bag<br>purchase order is<br>displaying in QScript.                                   | Requests for stock of medicine for a<br>prescriber bag, whether supplied<br>under the PBS or not, are considered a<br>'purchase order' under the <i>Medicines</i><br><i>and Poisons Act 2019</i> (not a<br>'prescription').                                                                                                    | <b>Prescribers</b><br>You may wish to discuss this issue with your<br>pharmacist to ensure your prescriber bag<br>purchase orders are not inadvertently<br>uploaded to QScript to appear as 'self-<br>prescribed' prescriptions.                                                                                                    |
|                                                                                                   | These medicines must be purchased<br>from a supplier using a purchase order<br>i.e. in a transaction that does not<br>involve prescribing or dispensing the<br>medicines.<br>When prescriber bag purchase orders<br>are processed in dispensing software<br>correctly, these records do not<br>transmit through to QScript because<br>they are automatically filtered out.<br>It is important that prescriber bag<br>purchase orders are processed<br>appropriately, otherwise the record | <ul> <li>Pharmacists</li> <li>Because different dispensing software<br/>systems have different ways of recording<br/>prescriber bag purchase orders, Queensland<br/>Health is unable to provide specific advice on<br/>how to make these records in your software so<br/>they do not appear as 'self-prescribed'<br/>prescriptions.</li> <li>If your software user manual does not cover<br/>this topic, please check in with your software<br/>vendor for guidance. If your software vendor<br/>advises that your dispensing software is<br/>unable to process prescriber bag purchase<br/>orders correctly it is recommended you</li> </ul> |
| may inadvertently flow th<br>QScript and make it incor<br>as though the prescriber<br>prescribed. | may inadvertently flow through to<br>QScript and make it incorrectly appear<br>as though the prescriber has self-<br>prescribed.                                                                                                    | record the words 'Prescriber's bag' or 'Doctor's<br>bag' in the instructions of the record you<br>make (if doing so does not contravene any<br>applicable technical or legal requirements e.g.<br>dispensing software terms of use, electronic<br>prescribing conformance requirements etc.).                                                                                                    |

| Issue                                                                            | Details                                                                                                    | Resolution                                                                                                    |
|----------------------------------------------------------------------------------|----------------------------------------------------------------------------------------------------|----------------------------------------------------------------------------------------------------|
| A non-monitored<br>medicine medication<br>event has been<br>recorded in QScript. | <ul> <li>QScript records medication events related to the following monitored medicines: <ul> <li>all Schedule 8 medicines</li> <li>the following Schedule 4 medicines: <ul> <li>benzodiazepines</li> <li>codeine</li> <li>gabapentin</li> <li>pregabalin</li> <li>quetiapine</li> <li>tramadol</li> <li>zolpidem</li> <li>zopiclone.</li> </ul> </li> <li>If a medication event for a nonmonitored medicine has been recorded in QScript, this may be because: <ul> <li>an outdated or incorrect Australian Medicines Terminology (AMT) code has been applied to the medicine</li> <li>QScript's keyword text-matching system (which is used to identify extemporaneously compounded or unregistered medicines) has incorrectly identified the medicine as a monitored medicine.</li> </ul> </li> </ul></li></ul> | If you identify that a medication event for a<br>non-monitored medicine has been recorded<br>in QScript, please advise QScript technical<br>support on 1800 776 633 or<br>IT.QScript@health.qld.gov.au |

#### Patient search and patient profiles

| Issue                         | Details                                                                                                    | Resolution                                                                                                    |
|-------------------------------|----------------------------------------------------------------------------------------------------|----------------------------------------------------------------------------------------------------|
| Patient profile not<br>found. | <ul> <li>QScript typically will not contain records of:</li> <li>monitored medicines dispensed from public sector hospital pharmacies</li> <li>all monitored medicines supplied in other states/territories</li> <li>monitored medicines administered to patients e.g. in health services such as hospitals, prisons, aged care facilities</li> <li>monitored medicines given as a treatment dose i.e. not dispensed by a pharmacist</li> <li>monitored medicine prescriptions which were handwritten or generated in clinical software systems not integrated with a prescription delivery service (until they have been dispensed at a community or private hospital pharmacy)</li> <li>Queensland Opioid Treatment Program registration records prior to 2015</li> <li>Schedule 8 prescribing and dispensing events prior to December 2019</li> <li>Schedule 4 monitored medicine profile which you believe should be there, it is possible that:</li> <li>the patient does not have a QScript profile</li> <li>your search criteria does not match the patient's details in QScript.</li> </ul> | <ul> <li>First, consider whether the fact that no matching record was found is consistent with the patient's known or reported clinical history.</li> <li>If not, try searching for the patient using different permutations of their details: <ul> <li>check you have entered the correct patient details (e.g. check for typos, wrong date of birth)</li> <li>check for alternative spellings e.g.</li> <li><i>hyphens:</i> Maryanne vs Mary-Anne</li> <li>spaces: Van der Kamp vs Vanderkamp</li> <li>apostrophes: O'Sullivan vs Osullivan</li> <li><i>nicknames:</i> Bill vs William</li> <li><i>Mc and Mac:</i> McDonald vs MacDonald etc.</li> </ul> </li> <li>check whether the patient may have a record under another name (e.g. an alias, pseudonym, or maiden name etc).</li> <li>If you still cannot find a record you believe should be there, please contact QScript technical support on 1800 776 633 or IT.QScript@health.qld.gov.au</li> </ul> |

| Issue                                                            | Details                                                                                                    | Resolution                                                                                                    |
|------------------------------------------------------------------|----------------------------------------------------------------------------------------------------|----------------------------------------------------------------------------------------------------|
| I cannot search for a<br>patient with one<br>name.               | <ul> <li>To conduct a manual patient search in QScript using a patient's name, users must enter:</li> <li>at least one character in First name; and</li> <li>at least one character in Surname; and</li> <li>a valid date of birth.</li> <li>This presents a problem if a patient legally only has one name.</li> </ul>                                                                                                    | <ul> <li>If you know the patient's Individual Healthcare Identifier (IHI) you can search for them using this number by expanding the IHI section of the patient search screen.</li> <li>Alternatively you can search using the patient's name by: <ol> <li>Entering a space in the First name field i.e. press the space bar once.</li> <li>Entering the patient's name in the Surname field.</li> <li>Entering the patient's date of birth.</li> <li>Clicking 'Search'.</li> </ol> </li> </ul>                                                                                                    |
| Patient profile shows<br>a date of birth (DOB)<br>of 01/01/1800. | It is a requirement under the<br><i>Medicines and Poisons Act 2019</i> that<br>the patient's DOB is included in all<br>monitored medicine prescriptions and<br>dispensing records.<br>However, clinical software systems<br>may allow health practitioners to<br>complete prescriptions or dispensing<br>records without entering a DOB.<br>If no DOB is provided with the<br>prescription data sent to QScript, a<br>default DOB of 01/01/1800 is applied. | <ul> <li>If you identify a QScript patient profile with a 01/01/1800 DOB and you know the correct DOB</li> <li>You may wish to notify any previous prescribers or pharmacists of the patient's correct DOB, so they can update this in their clinical software.</li> <li>If they do this, it ensures their clinical records are accurate and increases the matchability of the medication event the next time they process a monitored medicine medication event for the patient.</li> <li>In QScript, clicking on a medication event will expand it to display the prescriber's / pharmacist's contact details (if that information has been supplied with the medication event).</li> <li>To prevent the creation of new QScript patient profiles with a 01/01/1800 DOB</li> <li>Please ensure each patient's DOB is accurately recorded in your clinical software and on prescriptions.</li> </ul> |

| Issue                                                                                                    | Details                                                                                                    | Resolution                                                                                                    |
|----------------------------------------------------------------------------------------------------|----------------------------------------------------------------------------------------------------|----------------------------------------------------------------------------------------------------|
| Incorrect patient<br>information in QScript<br>(e.g. wrong date of<br>birth, gender, spelling<br>of name). | Patient information in QScript is<br>populated from multiple sources—<br>some information is automatically<br>populated from medication events,<br>other information is manually<br>populated by Queensland Health staff<br>based on forms and applications<br>submitted to Queensland Health by<br>health practitioners.<br>If there is a transcription or data-entry<br>error made at the source (e.g.<br>incorrect gender selected), this<br>incorrect information may display in<br>QScript.<br>Additionally, Queensland Health is<br>currently experiencing issues updating<br>demographic information in relation<br>to patient profile summaries in<br>QScript, specifically where patient<br>details have been Individual<br>Healthcare Identifier verified. This<br>means that patient profile summaries<br>may display out of date information<br>about a patient's name, date of birth,<br>residential address and/or gender<br>(Key Demographic Information). | If you have identified incorrect patient<br>information in QScript, please contact QScript<br>technical support on 1800 776 633 or<br>IT.QScript@health.qld.gov.au, with details of:<br>• the specific patient profile(s) affected e.g.<br>first name, surname and date of birth, at<br>a minimum<br>• the incorrect information and what it<br>should be corrected to.<br>Please also check that the patient's<br>information is accurately recorded in your<br>clinical software and correct any errors.<br>Queensland Health is dedicated to resolving<br>the issues regarding updating demographic<br>information, and is working closely with its<br>software vendor and the Australian Digital<br>Health Agency to improve data quality.<br>If a patient's Individual Healthcare Identifier<br>number, Medicare number or DVA number<br>matches, new medication events should link<br>to their profile (even if the key demographic<br>details do not match). Therefore, it is<br>important that you collect those details when<br>prescribing.<br>If you identify any inconsistencies between<br>the Key Demographic Information displayed in<br>a patient's QScript profile and the information<br>being given by the patient, you may wish to<br>ask the patient to confirm if (dependent on<br>the information which doesn't match):<br>• they have any aliases, or whether they<br>have been known by any other name<br>• there are any recent alternative<br>residential addresses which may be<br>recorded in QScript<br>• whether they have ever been recorded as<br>having a different date of birth; and/or<br>• whether they have ever been recorded as<br>having a different gender.<br>Please keep in mind that the above matters<br>may be sensitive and could present a clinical<br>risk for some patients. |

| Issue                                                          | Details                                                                                                    | Resolution                                                                                                    |
|----------------------------------------------------------------|----------------------------------------------------------------------------------------------------|----------------------------------------------------------------------------------------------------|
| I have found duplicate<br>QScript profiles for a<br>patient.   | <ul> <li>Patient profiles in QScript are either:</li> <li>automatically created based on<br/>information received in<br/>medication events</li> <li>manually created by Queensland<br/>Health staff (e.g. when recording<br/>prescribing approvals).</li> <li>If there are variations in the patient<br/>information received by or input into<br/>QScript or a transcription / data-entry<br/>error made at source clinical software<br/>systems, duplicated patient profiles<br/>may be created in QScript.</li> </ul> | <ul> <li>If you have identified duplicate patient profiles in QScript, please contact QScript technical support on 1800 776 633 or IT.QScript@health.qld.gov.au, and:</li> <li>provide details of each duplicate profile identified e.g. first name, middle name, surname, date of birth, address, Individual Healthcare Identifier etc. (you may wish to provide a screenshot)</li> <li>identify which profile(s) has the correct information (if known).</li> <li>Please also check that the patient's information is accurately recorded in your clinical software (cross-referencing with patient ID if required) and correct any errors, to prevent the creation of further duplicates.</li> </ul> |
| I want to leave a note<br>in QScript for other<br>users.       | Sometimes health practitioners want<br>to make a note in QScript to alert<br>other healthcare providers to specific<br>risks or issues related to a patient's<br>care.<br>However, although QScript has built-in<br>automated <u>alerts</u> and <u>pop-up</u><br><u>notifications</u> , it is not possible for<br>health practitioners or Queensland<br>Health to manually place alerts or<br>notes on a patient's QScript profile at<br>this time.                                                                      | If there is information you wish to<br>communicate to a specific health practitioner,<br>please contact them directly (ensuring to<br>comply with any relevant privacy or patient<br>consent requirements).<br>In QScript, clicking on a medication event will<br>expand it to display the prescriber's /<br>pharmacist's contact details (if that<br>information has been supplied with the<br>medication event).                                                                                                    |
| l've found a 'patient<br>profile' for an animal<br>in QScript. | Ordinarily, QScript will not contain<br>'patient profiles' for animals, as<br>veterinary dispensing records are<br>usually filtered out from the data feed<br>to QScript (i.e. not uploaded to<br>QScript).<br>However, on occasion, veterinary<br>dispensing records may accidentally<br>be uploaded to QScript, creating a<br>profile for an animal.                                                                                                    | If you have located a patient profile for an<br>animal in QScript, please contact QScript<br>technical support on 1800 776 633 or<br><u>IT.QScript@health.qld.gov.au</u> to log a job to<br>have the profile removed.                                                                                                    |

#### Alerts and notifications

| Issue                                                       | Details                                                                                                    | Resolution                                                                                                    |
|-------------------------------------------------------------|----------------------------------------------------------------------------------------------------|----------------------------------------------------------------------------------------------------|
| An alert or notification<br>has not triggered<br>correctly. | QScript has built-in automated alerts<br>and pop-up notifications to inform<br>prescribers and pharmacists when a<br>person may be at risk of certain harms<br>related to monitored medicine use.<br>Each time a monitored medicine is<br>prescribed or dispensed using<br>software integrated with QScript, a<br>red, amber or green QScript<br>notification will display, to indicate<br>the estimated risk based on<br>information in QScript. | <ul> <li>If you believe an alert or notification has failed to trigger correctly, please refer to the following QScript Help topics in the first instance for information about how this functionality applies:</li> <li><u>Alert Rules</u></li> <li><u>Notifications</u></li> <li>If you still believe an alert or notification has not triggered correctly, please report the issue to QScript technical support by calling 1800 776 633 or emailing</li> <li><u>IT.OScript@health.qld.gov.au</u>, with details of:</li> <li>the specific patient profile(s) affected e.g. first name, surname and date of birth, at a minimum</li> <li>details of the specific medication event(s) and alert rule(s)/notification(s) of concern.</li> </ul> |

| Issue                                                    | Details                                                                                                    | Resolution                                                                                                    |
|----------------------------------------------------------|----------------------------------------------------------------------------------------------------|----------------------------------------------------------------------------------------------------|
| I'm not getting real-<br>time alerts /<br>notifications. | <ul> <li>To receive real-time red/amber/green pop-up notifications, your clinical software must be connected to a prescription delivery service (PDS).</li> <li>To receive pop-up notifications during prescribing/dispensing of monitored medicines, your software needs to be connected to a PDS and integrated with QScript i.e. 'full integration'.</li> <li>If your software is connected to a PDS but is not capable of full integration with QScript, you can receive pop-up notifications immediately after prescribing/dispensing a monitored medicine if you install the RTPM Notification App.</li> <li>If you are using QScript on a mobile device, or if you use clinical software not capable of PDS/QScript integration, you can access QScript via a secure web portal (accessible at www.qscript.health.qld.gov.au), but you will not be able to receive real-time alerts or notifications.</li> </ul> | <ul> <li>If you are using fully integrated software If your clinical software is fully integrated with QScript but you are not receiving real-time alerts and notifications, please contact your clinical software provider to investigate the issue in the first instance. If necessary, they may need to liaise with your PDS provider. </li> <li>If your software provider and/or PDS provider is unable to resolve the issue, they should contact QScript technical support on 1800 776 633 or IT.QScript@health.qld.gov.au </li> <li>If you remain unable to resolve the issue, please visit the Notifications QScript Help topic for guidance on installing and using the RTPM Notification App. </li> <li>If you remain unable to resolve the issue, please contact your clinical software provider. If you remain unable to resolve the issue, please to liaise with your PDS provider. If your software provider and/or PDS provider in the first instance. If necessary, they may need to liaise with your PDS provider. If your software provider and/or PDS provider in the first instance. If necessary, they may need to liaise with your PDS provider. If your software provider and/or PDS provider in the first instance. If necessary, they may need to liaise with your PDS provider. If your software provider and/or PDS provider is unable to resolve the issue, they should  contact QScript technical support on 1800 776 633 or IT.QScript@health.qld.gov.au</li></ul> |

# Queensland Opioid Treatment Program and approvals

| Issue                                                                                | Details                                                                                                    | Resolution                                                                                                    |
|--------------------------------------------------------------------------------------|----------------------------------------------------------------------------------------------------|----------------------------------------------------------------------------------------------------|
| Missing / incorrect<br>Queensland Opioid<br>Treatment Program<br>(QOTP) information. | The QOTP episode information<br>displayed in QScript is populated by<br>Queensland Health staff based on<br>admission and discharge forms<br>received from QOTP prescribers.<br>If you identify incorrect or missing<br>QOTP episode information that<br>requires amendment, this should be<br>reported to Queensland Health. | <ul> <li>Email the Medicines Approvals and Regulation<br/>Unit at <u>QOTP@health.qld.gov.au</u> with details<br/>of:</li> <li>the patient (e.g. first name, surname and<br/>date of birth, at a minimum)</li> <li>the relevant QOTP episode (e.g. name of<br/>QOTP prescriber, episode start/end<br/>dates)</li> <li>details of the issue and what needs to be<br/>amended.</li> </ul> |

| Issue                                                                                         | Details                                                                                                    | Resolution                                                                                                    |
|-----------------------------------------------------------------------------------------------|----------------------------------------------------------------------------------------------------|----------------------------------------------------------------------------------------------------|
| Missing / incorrect<br>prescribing approval<br>information.                                   | The prescribing approval information<br>displayed in QScript is populated by<br>Queensland Health staff based on<br>approval applications received from<br>and approvals granted to prescribers.<br>If you identify incorrect or missing<br>prescribing approval information that<br>requires amendment, this should be<br>reported to Queensland Health.                                                                                                    | <ul> <li>Email the Medicines Approvals and Regulation<br/>Unit at<br/><u>medicines.applications@health.qld.gov.au</u><br/>with details of:</li> <li>the patient, if applicable (first name,<br/>surname and date of birth, at a minimum)</li> <li>the relevant approval (e.g. approval<br/>number, approval (e.g. approval<br/>number, approval holder's name,<br/>approval start/end dates)</li> <li>details of the issue and what needs to be<br/>amended.</li> </ul>                                                                                                    |
| I have applied for a<br>prescribing approval<br>but I do not know if it<br>has been actioned. | Applications for prescribing approvals<br>authorising the prescribing of<br>Schedule 8 psychostimulants or<br>Queensland Opioid Treatment<br>Program (QOTP) approved opioids are<br>actioned in QScript, and approval<br>instruments are available in real-time<br>as soon as they are processed. In<br>general, it will take around two to<br>three working days for an approval to<br>be issued.<br>Applicants are <b>not</b> notified by return<br>email when an application has been<br>actioned; the notification is generated<br>in QScript. | <ul> <li>To view the status of your Schedule 8<br/>psychostimulant or QOTP prescribing approval<br/>application:</li> <li>1. Log into QScript:<br/>www.qscript.health.qld.gov.au</li> <li>2. At the top of the screen, click on the<br/><b>Approvals and QOTP Episodes</b> icon. A<br/>grid will display listing the approvals<br/>(and QOTP episodes) in your name.<br/>Search for the relevant approval<br/>here.</li> <li>If the approval relates to an<br/>individual patient, you can also find<br/>it via the patient's QScript profile.<br/>When viewing the patient's<br/>medication history, click the <b>Patient</b><br/><b>Profile</b> button at the top-right of the<br/>screen and expand the <b>Approvals</b><br/><b>and QOTP Episodes</b> section. A grid<br/>will display listing the approvals (and<br/>QOTP episodes) related to the<br/>patient. Search for the relevant<br/>approval here.</li> <li>If you cannot find the approval, please do not<br/>resubmit your application. Instead, please<br/>contact the Medicines Approvals and<br/>Regulation Unit by email at<br/>medicines.applications@health.qld.gov.au<br/>and request a status update.</li> </ul> |

#### **Other resources**

Other resources available to guide health practitioners in the use of QScript, include:

- <u>QScript Help content</u> comprehensive information to help health practitioners use QScript
- the <u>QScript landing page</u> where you can access QScript and view general QScript information, fact sheets, guides and other resources and (where possible) information about QScript outages.

#### Contact

Monitored Medicines and Compliance Unit

Email: MMCU@health.qld.gov.au